# Oregon Health Plan Provider Web Portal

#### **Plan of Care**

#### Instructions on how to view plan of care information

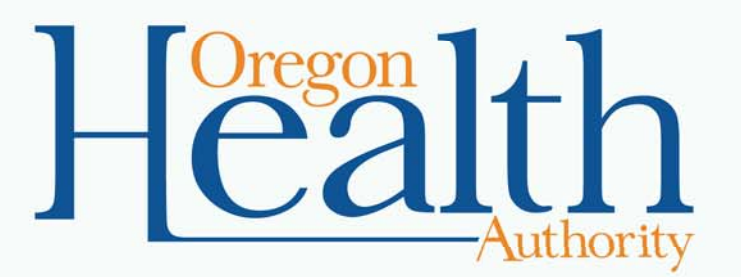

**Division of Medical Assistance Programs** 

November 2013

## **Mental Health Services**

This tutorial is designed for the following mental health providers:

- Adult Foster Home (AFH)
- Residential Treatment Facility (RTF)
- Residential Treatment Home (RTH)
- Secure Residential Treatment Facility (SRTF)

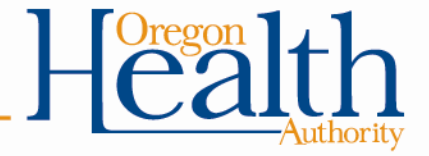

## Provider Web Portal Home Page

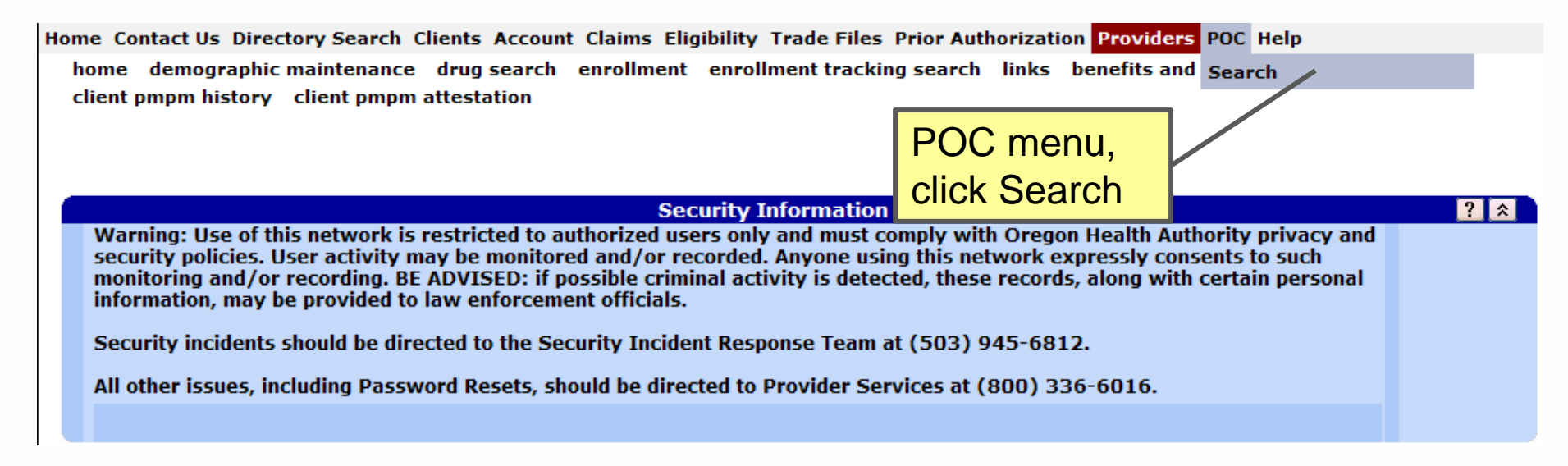

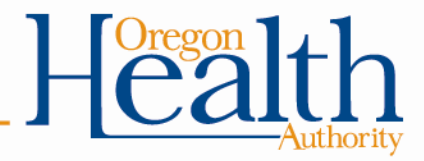

| POC Search |       |               |   |                             |    | Enter search<br>criteria* | ? 🄉    |
|------------|-------|---------------|---|-----------------------------|----|---------------------------|--------|
| From Date  |       | To Date       |   |                             | 2. | Click search              |        |
| Client ID  |       |               |   | * To see a list of all POCs |    |                           | search |
|            |       |               |   | for your provider ID, do    |    |                           | clear  |
| ······     |       |               |   | not enter search criteria   |    |                           |        |
|            | Ther  | e should be   | e |                             |    |                           |        |
|            | a PC  | C for ever    | У |                             |    |                           |        |
|            | clien | t residing in | n |                             |    |                           |        |
|            | the h | nome/facilit  | V |                             |    |                           |        |

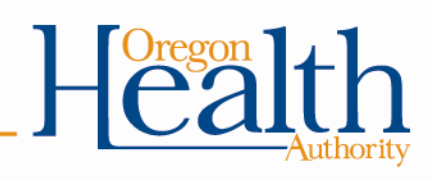

| Search Results    POC Search   From Date   Client ID                                                                                        | Search results<br>display below<br>search screen                                       |
|----------------------------------------------------------------------------------------------------|----------------------------------------------------------------------------------------|
| Search Results   Client Name Service Mod 1 Mod 2 Mod 3 Mod 4 Effective Date   JESSIE G SPRINGFIELD ADULT FOSTER CARE PER MONTH HK 12/17/201 | ate End Date Balance Units Balance Dollars Status<br>11 06/30/2012 7 \$2,800.00 Active |
|                                                                                                    | Click on a row to view the POC*                                                        |
|                                                                                                    |                                                                                        |
|                                                                                                    |                                                                                        |
|                                                                                                    |                                                                                        |

\* If there is only one POC, it will display automatically

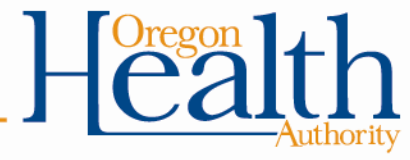

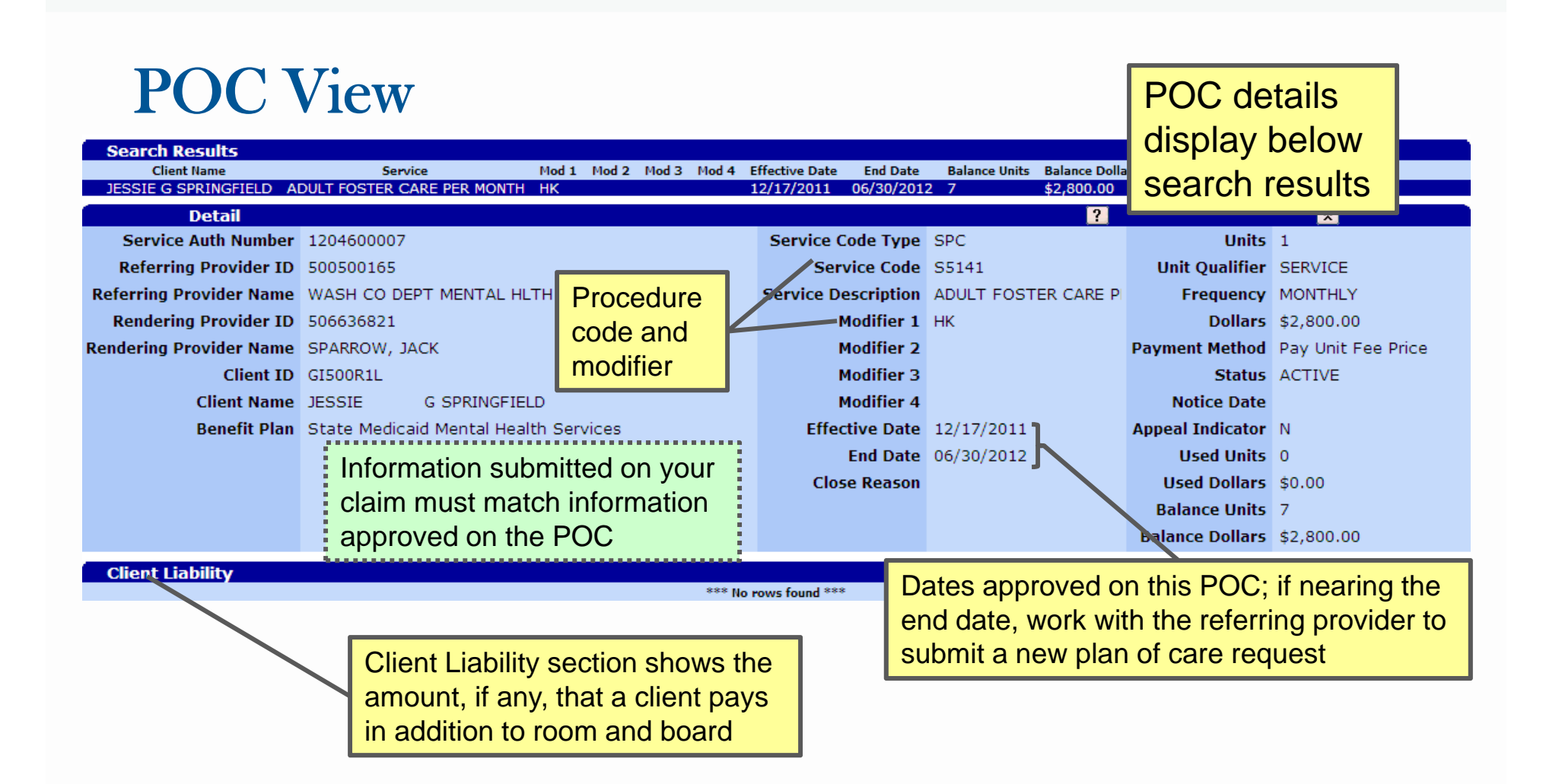

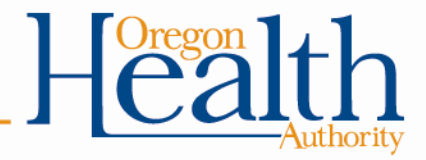

## **Do You Need Further Assistance?**

### **Provider Services Unit (PSU)**

800-336-6016

dmap.providerservices@state.or.us

#### **DMAP Provider Training**

provider-trng.dmap@state.or.us

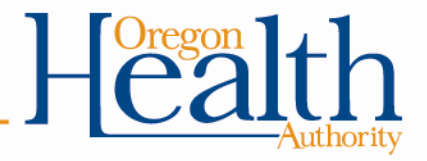